## **RETAIL DATA STORAGE 2**

PANORAMICA DISPOSITIVO

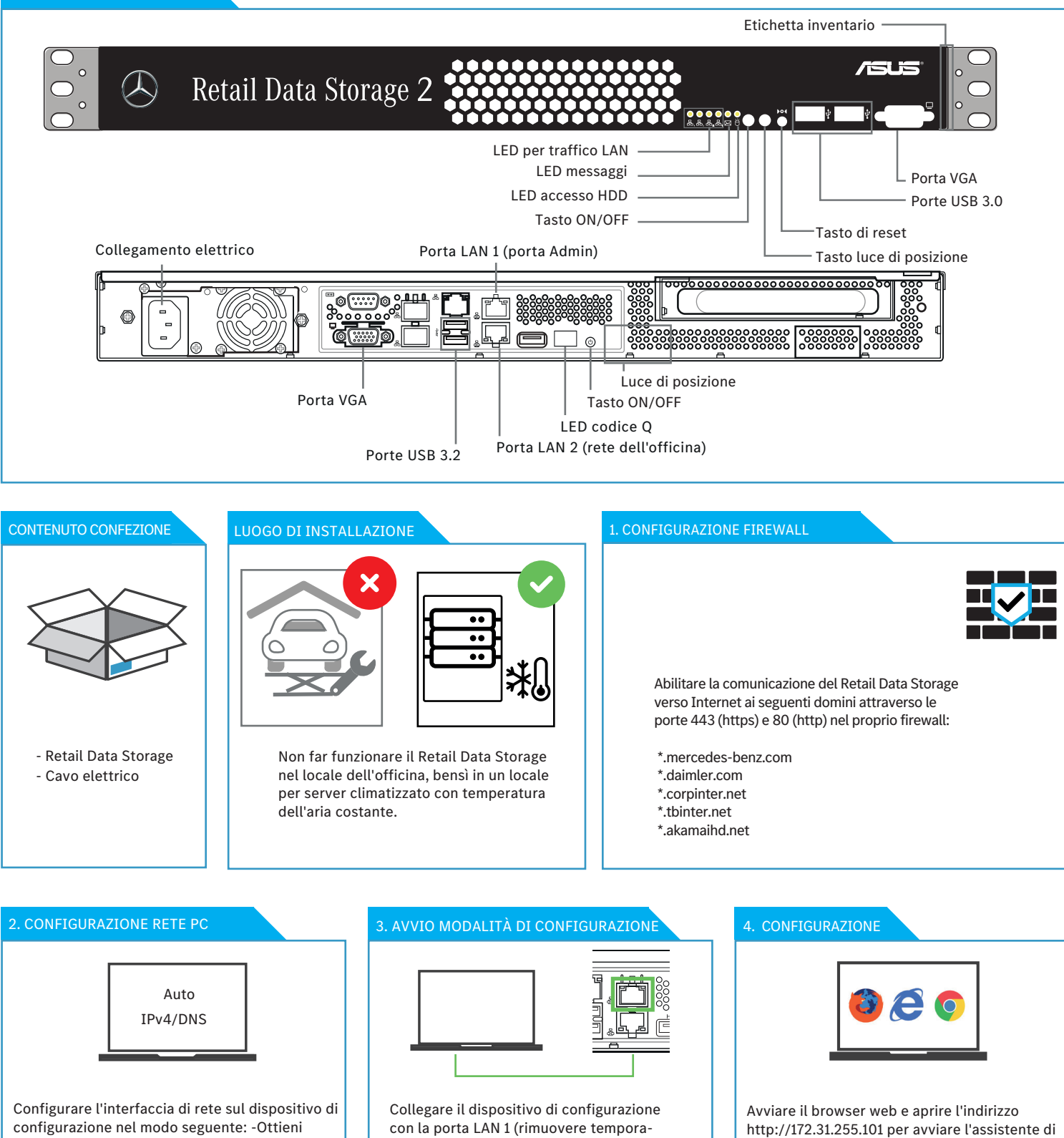

## 6. CONCLUSIONE

neamente la copertura rossa di

protezione antipolvere).

automaticamente un indirizzo IP -Ottieni

indirizzo server DNS automaticamente

Dopo la configurazione il Retail Data Storage viene riavviato. Collegare quindi la porta LAN 2 con la rete dell'officina per l'impiego produttivo. È possibile lasciare collegato il dispositivo di configurazione per visionare un report di stato sulle impostazioni effettuate. Se viene utilizzato DHCP per l'assegnazione IP si vede l'indirizzo IP assegnato al Retail Data Storage (porta LAN 2). A questo punto è possibile stabilire la connessione con il Retail Data Storage dalla propria rete dell'officina attraverso l'indirizzo IP assegnato.

configurazione.